## **Running A Trending Report**

To run a report such as the Daily Open Ticket Trend by Owner predefined report, follow the steps below.

## To view or run a predefined trending report:

- 1. Go to Analytics > Analytics and Reporting to launch the JasperReports Server.
- 2. Go to View > Repository, and expand the Trending folder under the Reports folder that is present in the Public folder.
- 3. Select the **Daily** folder to display the list of reports.

| Folder Reprint to the part of the part of the | RISK VISION TIBCO                                                                                                    | Jaspersoft' 🏫 Library View+ Manage+ Create+                                                                                                    | administrator | Help         | ۹                  |
|----------------------------------------------------------------------------------------------------|----------------------------------------------------------------------------------------------------|----------------------------------------------------------------------------------------------------|---------------|--------------|--------------------|
| Notic Name Edit Open Copy Cut Paste Delete   Name Description Type Created Date Modified Date   Name Description Type Created Date Modified Date   Name DetaSources Report Storage Age by Stage for Closed Tickets yr Kesord Yesterday Xi/Zoi Z   Name Average Age for Closed Tickets by Ticket Report Yesterday Xi/Zoi Z   Name Daily Average Age for Closed Tickets by Ticket Report Yesterday Xi/Zoi Z   Name Daily Average Age for Closed Tickets by Ticket Report Yesterday Xi/Zoi Z   Name Daily Average Age for Closed Tickets by Ticket Report Yesterday Xi/Zoi Z   Name Daily Open Ticket Trend by Owner by Assa Report Yesterday 12/17/2016   Name Daily Open Ticket Trend by Owner by Assa Report Yesterday 12/17/2016   Name Daily Open Ticket Trend by Niner by Assa Report Yesterday 12/17/2016   Name Daily Open Ticket Trend by Niner by Assa Report Yesterday 12/17/2016   Name Daily Open Ticket Trend by Niner Report Yesterday 12/17/2016   Name Daily Open Ticket Trend by Niner Report Yesterday 12/17/2016   Name Daily Open Ticket Trend by Niner Report Yesterday 12/17/2016   Name Daily Open Ticket Trend by Niner Report Yesterday 12/17/201                                                                                                    | ) Folders                                                                                                    | Repository                                                                                                    |               | Sort By: Na  | me   Modified Date |
| Deside Sources       Average Age by stage for closed Tickets       Report       Yesterday       1///2017         Deb Sources       Doiny Average Age for closed Tickets by Ticket       Report       Report       Yesterday       3/31/2017         Dialy Open Ticket Trend by Owner by Stage       Daily Open Ticket Trend by Owner by Stage       Report       Report       Yesterday       1/1//2018         Dialy Open Ticket Trend by Owner by Stage       Daily Open Ticket Trend by Owner by Stage       Report       Yesterday       1/1//2018         Deily Open Ticket Trend by Owner by Stage       Daily Open Ticket Trend by Owner by Stage       Report       Yesterday       1/1//2018         Dialy Open Ticket Trend by Owner by Stage       Daily Open Ticket Trend by Stage       Report       Yesterday       1/1//2018         Dialy Open Ticket Trend by Owner by Stage       Daily Open Ticket Trend by Stage       Report       Yesterday       1/1//2018         Daily Open Ticket Trend by Stage       Daily Open Ticket Trend by Stage       Report       Yesterday       1/1//2018         Daily Open Ticket Trend by Owner       Daily Open Ticket Trend by Ticket Creation Trend by Owner       Report       Yesterday       1/1//2018         Daily Open Ticket Trend by Ticket Creation Trend by Owner       Report       Yesterday       1/1/1/2018         Daily Open Ticket Trend by Owner                                                                                                    | <ul> <li>Public</li> <li>Ad Hoc Components</li> <li>Ad Hoc Components</li> <li>Domains</li> <li>Domains</li> <li>Domains</li> <li>Apports</li> <li>Assessment</li> <li>Assessment</li> <li>Franciss</li> <li>Franciss</li></ul> | Run         Edit         Open         Copy         Cut         Paste         Delete           O         Name         Description         Description | Туре          | Created Date | Modified Date      |
| Image: Section of the section of the section of th           |                                                                                                    | Average Age by Stage for Closed Tickets                                                                                                    | Report        | Yesterday    | 1/7/2017           |
| Imput Controls       Report       Report       Yesterday       12/17/2015         Imput Controls       Report       Report       Report       Report       Yesterday       12/17/2015         Imput Controls       Daily Open Ticket Trend by Owner by Ave       Report       Report       Yesterday       12/17/2015         Imput Controls       Daily Open Ticket Trend by Owner by Ave       Report       Report       Yesterday       12/17/2015         Imput Controls       Daily Open Ticket Trend by Owner by Ave       Report       Yesterday       12/17/2015         Imput Controls       Daily Open Ticket Trend by Owner by Ase       Report       Yesterday       12/17/2015         Imput Controls       Daily Open Ticket Trend by Misk       Report       Yesterday       12/17/2015         Imput Controls       Daily Open Ticket Trend by Type       Report       Yesterday       12/17/2015         Imput Controls       Report       Yesterday       12/17/2015       12/17/2015         Imput Controls       Report       Yesterday       12/17/2015         Imput Controls       Report       Yesterday       12/17/2015         Imput Controls       Report       Yesterday       12/17/2015         Imput Controct trend by Controls       Report       <                                                                                                    |                                                                                                    | Average Age for Closed Tickets by Ticket                                                                                                    | Report        | Yesterday :  | 3/31/2017          |
| Reports       Report       Report                                                                                                    |                                                                                                    | Daily Average Length in Workflow Stages                                                                                                    | Report        | Yesterday    | 12/17/2016         |
| Assessment       Report       Report       Yesterday       12/17/2015         Bit fordert       Daily Open Ticket Trend by Owner by Sta       Report       Yesterday       12/17/2015         Bit fordert       Daily Open Ticket Trend by Priority       Report       Report       Yesterday       12/17/2015         Bit Frending       Daily Open Ticket Trend by Stage       Report       Report       Yesterday       12/17/2015         Bit Frending       Daily Open Ticket Trend by Stage       Report       Report       Yesterday       12/17/2015         Bit Report       Daily Open Ticket Trend by Stage       Report       Report       Yesterday       12/17/2015         Bit Northy       Daily Open Ticket Trend by Stage       Report       Yesterday       12/17/2015         Bit Northy       Daily Open Ticket Trend by Type       Report       Yesterday       12/17/2015         Bit Northy       Daily Open Ticket Trend by Type       Report       Yesterday       12/17/2015         Bit Northy       Daily Open Ticket Trend by Type       Report       Yesterday       12/17/2015         Bit Northy       Daily Open Ticket Trend by Type       Report       Yesterday       12/17/2015         Bit Northy       Daily Open Ticket Trend by Owner       Report       Yesterday                                                                                                    |                                                                                                    | Daily Open Ticket Trend by Owner                                                                                                    | Report        | Yesterday    | 12/17/2016         |
| Induction       Bapting       Yesterday       12/17/2015         Image: Second condition       Daily Open Ticket Trend by Priority       Report       Yesterday       12/17/2015         Image: Second condition       Daily Open Ticket Trend by Risk       Bapting       Yesterday       12/17/2015         Image: Second condition       Daily Open Ticket Trend by Risk       Bapting       Yesterday       12/17/2015         Image: Second condition       Daily Open Ticket Trend by Risk       Bapting       Yesterday       12/17/2015         Image: Second condition       Daily Open Ticket Trend by Risk       Bapting       Yesterday       12/17/2015         Image: Second condition       Daily Open Ticket Trend by Risk       Bapting       Yesterday       12/17/2015         Image: Second condition       Daily Open Ticket Trend by Risk       Report       Yesterday       12/17/2015         Image: Second condition       Daily Ticket Creation Trend by Owner       Report       Yesterday       12/17/2015         Image: Second condition       Daily Ticket Creation Trend by Priority       Report       Yesterday       12/17/2015         Image: Second condition       Daily Ticket Creation Trend by Priority       Report       Yesterday       12/17/2015         Image: Second condition       Daily Ticket Creation Trend by Risk       <                                                                                                    |                                                                                                    | Daily Open Ticket Trend by Owner by Ave                                                                                                    | Report        | Yesterday    | 12/17/2016         |
| Bestormes         Boaly Open Ticket Trend by Priority         Beport         Yesterday         12/17/2015           Image: Second Second Seco                                                                 |                                                                                                    | Daily Open Ticket Trend by Owner by Sta                                                                                                    | Report        | Yesterday    | 12/17/2016         |
| Daily Open Ticket Trend by Bisk         Report         Yesterday         12/17/2016           Bisk of Daily Open Ticket Trend by Stage         Report         Report         Yesterday         12/17/2016           Daily Open Ticket Trend by Stage         Daily Open Ticket Trend by Stage         Report         Yesterday         12/17/2016           Daily Open Ticket Trend by Type         Daily Open Ticket Trend by Type         Report         Yesterday         12/17/2016           Daily Open Ticket Trend by Type         Daily Open Ticket Trend by Type         Report         Yesterday         12/17/2016           Daily Open Ticket Trend by Type         Daily Standard Deviation of Length In Wor         Report         Yesterday         12/17/2016           Wiss Reports         Daily Ticket Creation Trend by Owner         Report         Yesterday         12/17/2016           Wiss Reports         Daily Ticket Creation Trend by Priority         Report         Yesterday         12/17/2016           Wiss Reports         Daily Ticket Creation Trend by Nisk         Report         Yesterday         12/17/2016           Wiss Reports         Daily Ticket Creation Trend by Nisk         Report         Yesterday         12/17/2016           Wiss Reports         Daily Ticket Creation Trend by Nisk         Report         Yesterday         12/17/2016                                                                                                    |                                                                                                    | Daily Open Ticket Trend by Priority                                                                                                    | Report        | Yesterday    | 12/17/2016         |
| Bally Open Ticket Trend by Stage     Rapott     Yesterday     12/17/2015       Bally Open Ticket Trend by Type     Repott     Yesterday     12/17/2015       Bally Open Ticket Trend by Type     Repott     Yesterday     12/17/2015       Bally Open Ticket Trend by Type     Daily Open Ticket Trend by Type     Repott     Yesterday     12/17/2015       Bally Open Ticket Trend by Open Ticket Trend by                                                                                                    |                                                                                                    | Daily Open Ticket Trend by Risk                                                                                                    | Report        | Yesterday    | 12/17/2016         |
| Image: Tracket     Daily Opan Ticket Trend by Type     Report     Yeatarday     12/17/2015       Image: Daily Opan Ticket Trend     Daily Opan Ticket Trend     Report     Yeatarday     12/22/2015       Image: Daily Opan Ticket Trend     Daily Opan Ticket Trend     Report     Yeatarday     12/22/2015       Image: Daily Opan Ticket Trend Deviation of Length in Wor     Report     Report     Yeatarday     12/17/2015       Image: Daily Ticket Creation Trend by Owner     Report     Report     Yeatarday     12/17/2015       Image: Daily Ticket Creation Trend by Priority     Daily Ticket Creation Trend by Risk     Report     Yeatarday     12/17/2015       Image: Daily Ticket Creation Trend by Risk     Daily Ticket Creation Trend by Risk     Report     Yeatarday     12/17/2015       Image: Daily Ticket Creation Trend by Risk     Report     Report     Yeatarday     12/17/2015       Image: Daily Ticket Creation Trend by Risk     Report     Report     Yeatarday     12/17/2015       Image: Daily Ticket Creation Trend by Risk     Report     Report     Yeatarday     12/17/2015       Image: Daily Ticket Creation Trend by Risk     Report     Report     Yeatarday     12/17/2015                                                                                                    |                                                                                                    | Daily Open Ticket Trend by Stage                                                                                                    | Report        | Yesterday    | 12/17/2016         |
| Daily Open Tickets Trend     Report     Yesterday     12/22/2015       Daily Standard Deviation of Length in Wor     Report     Yesterday     12/21/2015       Daily Standard Deviation of Length in Wor     Report     Yesterday     12/17/2015       Daily Standard Deviation of Length in Wor     Report     Yesterday     12/17/2015       Daily Standard Deviation of Length in Wor     Report     Report     Yesterday     12/17/2015       Daily Ticket Creation Trend by Priority     Daily Ticket Creation Trend by Risk     Report     Report     Yesterday     12/17/2015       Daily Ticket Creation Trend by Risk     Daily Ticket Creation Trend by Risk     Report     Report     Yesterday     12/17/2015       Daily Ticket Creation Trend by Risk     Report     Report     Report     Yesterday     12/17/2015       Daily Ticket Creation Trend by Risk     Report     Report     Report     Yesterday     12/17/2015                                                                                                    |                                                                                                    | Daily Open Ticket Trend by Type                                                                                                    | Report        | Yesterday    | 12/17/2016         |
| Best     Posity Standard Deviation of Length in Wor     Report     Yesterday     12/17/2015       Weight     Daily Standard Deviation of Length in Wor     Report     Report     Yesterday     12/17/2015       Weight     Daily Ticket Creation Trend by Owner     Report     Report     Yesterday     12/17/2015       Weight     Daily Ticket Creation Trend by Priority     Report     Report     Yesterday     12/17/2015       Weight     Daily Ticket Creation Trend by Risk     Daily Ticket Creation Trend by Risk     Report     Report     Yesterday     12/17/2015       Weight     Daily Ticket Creation Trend by Risk     Report     Report     Report     Yesterday     12/17/2015                                                                                                    |                                                                                                    | Daily Open Tickets Trend                                                                                                    | Report        | Yesterday    | 12/22/2016         |
| Delity Ticket Creation Trend by Owner     Report     Report     Yesterday     12/17/2016       Image: System Reports     Daily Ticket Creation Trend by Priority     Report     Report     Yesterday     12/17/2016       Image: Image: System Reports     Daily Ticket Creation Trend by Risk     Report     Report     Yesterday     12/17/2016       Image: Image: Image: System Reports     Daily Ticket Creation Trend by Risk     Report     Report     Yesterday     12/17/2016       Image: Image: Image: System Reports     Daily Ticket Creation Trend by Risk     Report     Report     Yesterday     12/17/2016                                                                                                    |                                                                                                    | Daily Standard Deviation of Length in Wor                                                                                                    | Report        | Yesterday    | 12/17/2016         |
| Image: System Reports         Deily Ticket Creation Trend by Priority         Report         Yesterday         12/17/2016           Image: System Reports         Daily Ticket Creation Trend by Nisk         Report         Report         Yesterday         12/17/2016           Image: System Reports         Daily Ticket Creation Trend by Nisk         Report         Report         Yesterday         12/17/2016           Image: System Reports         Report         Report         Report         Yesterday         12/17/2016                                                                                                    |                                                                                                    | Daily Ticket Creation Trend by Owner                                                                                                    | Report        | Yesterday    | 12/17/2016         |
| Image: Templates         Daily Ticket Creation Trend by Risk         Report         Yesterday         12/17/2016           Image: Templates         Daily Ticket Creation Trend by Risk         Daily Ticket Creation Trend by Risk         Da                                                                                                    |                                                                                                    | Daily Ticket Creation Trend by Priority                                                                                                    | Report        | Yesterday    | 12/17/2016         |
| 🗏 🤐 RiskVision - Bathy Typester Transfer Transfer 13/17/3036                                                                                                    |                                                                                                    | Daily Ticket Creation Trend by Risk                                                                                                    | Report        | Yesterday    | 12/17/2016         |
| Report residence readon rene by stage Report residence 12/17/2016                                                                                                    |                                                                                                    | Daily Ticket Creation Trend by Stage                                                                                                    | Report        | Yesterday    | 12/17/2016         |
| Daily Ticket Creation Trend by Type Report Pasterday 12/17/2016                                                                                                    |                                                                                                    | Daily Ticket Creation Trend by Type                                                                                                    | Report        | Yesterday    | 12/17/2016         |
| Daily Tickets Closed by Owner Raport Yesterday 12/22/2016                                                                                                    |                                                                                                    | Daily Tickets Closed by Owner                                                                                                    | Report        | Yesterday    | 12/22/2016         |
| Daily Tickets Closed by Type Report Yesterday 1/6/2017                                                                                                    |                                                                                                    | Daily Tickets Closed by Type                                                                                                    | Report        | Yesterday    | 1/6/2017           |
| Daily Top Owners of Entities Linked to Cre Report Yesterday 4/7/2017                                                                                                    |                                                                                                    | Daily Top Owners of Entities Linked to Cre                                                                                                    | Report        | Yesterday    | 4/7/2017           |

- 4. Right-click in the Daily Open Tickets by Owner report row, and select Run in the context menu.
- 5. After you run the report, click the icon and choose **As PDF** to open the report in a tabbed browser. In the browser (Mozilla), go to **File** > **Save Page** As... to save the report. If you want to export the report as a

Word document, click the icon again and choose **As DOCX** to open the report using Microsoft Word. In the Microsoft Word application, go to File > Save to save the report.

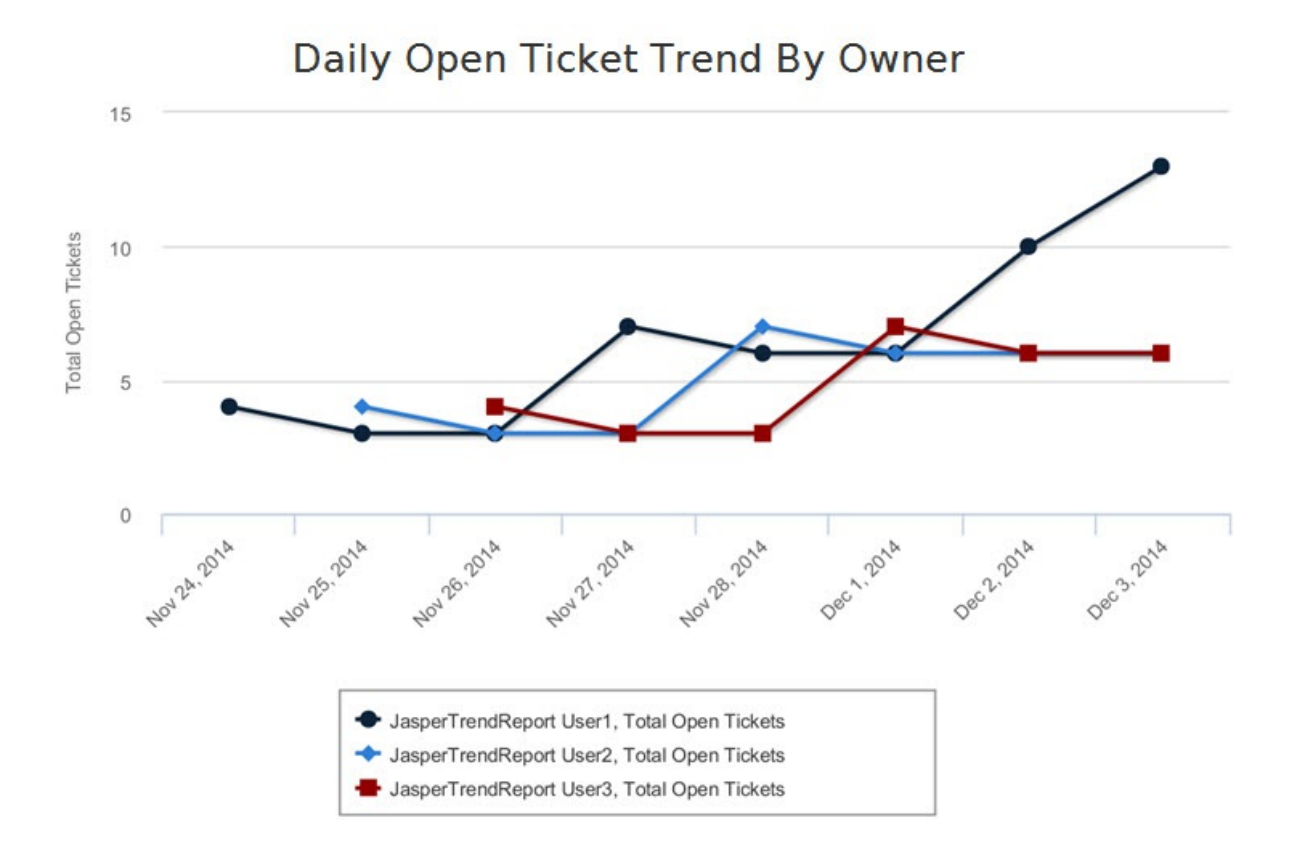

6. After you run the report, click the list icon and choose As PDF to open the report in a tabbed browser. In the browser (Mozilla), go to File > Save Page As... to save the report. If you want to export the report as a

Word document, click the icon again and choose **As DOCX** to open the report using Microsoft Word. In the Microsoft Word application, go to File > Save to save the report.

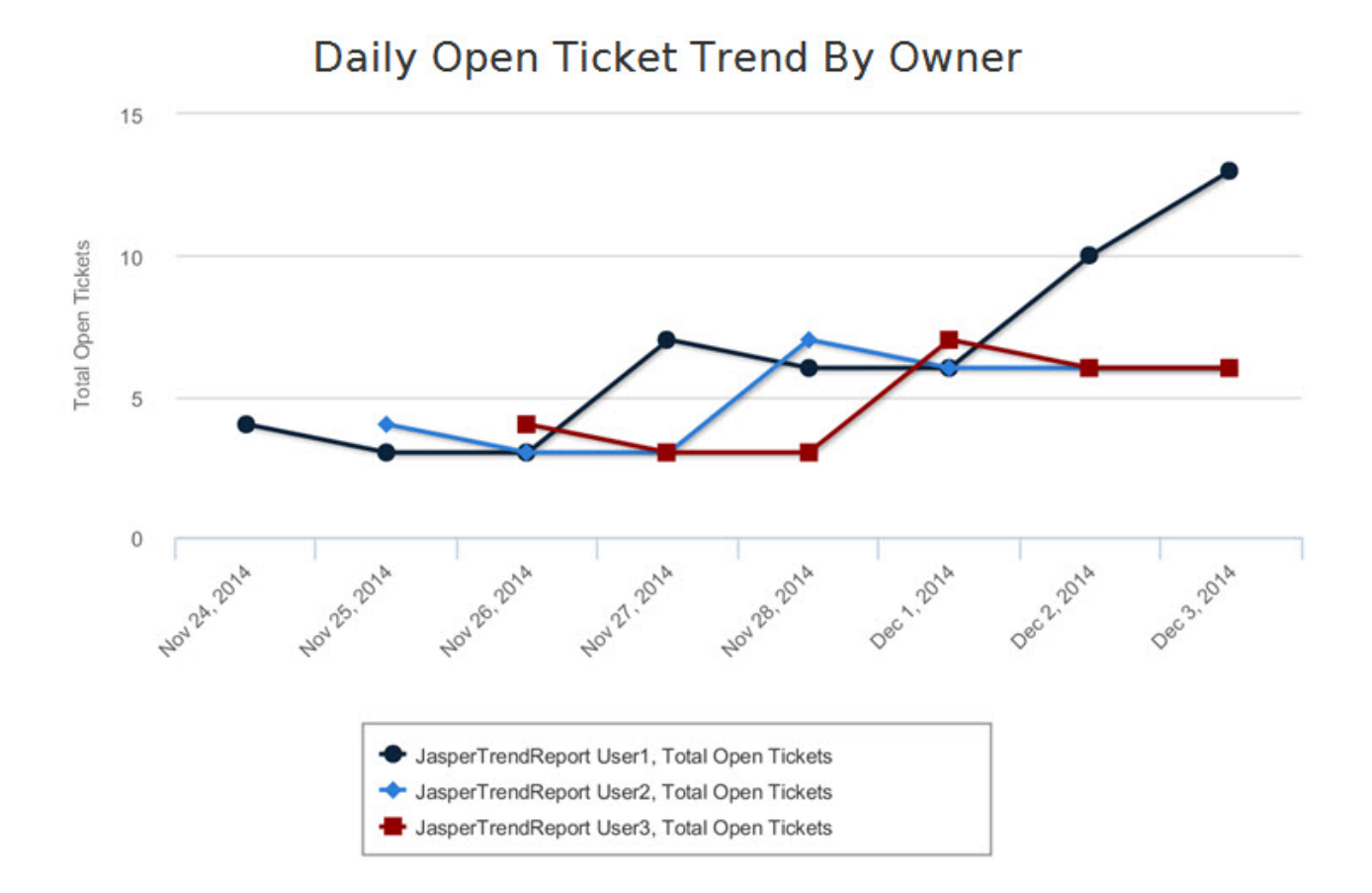